# ROBE

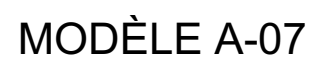

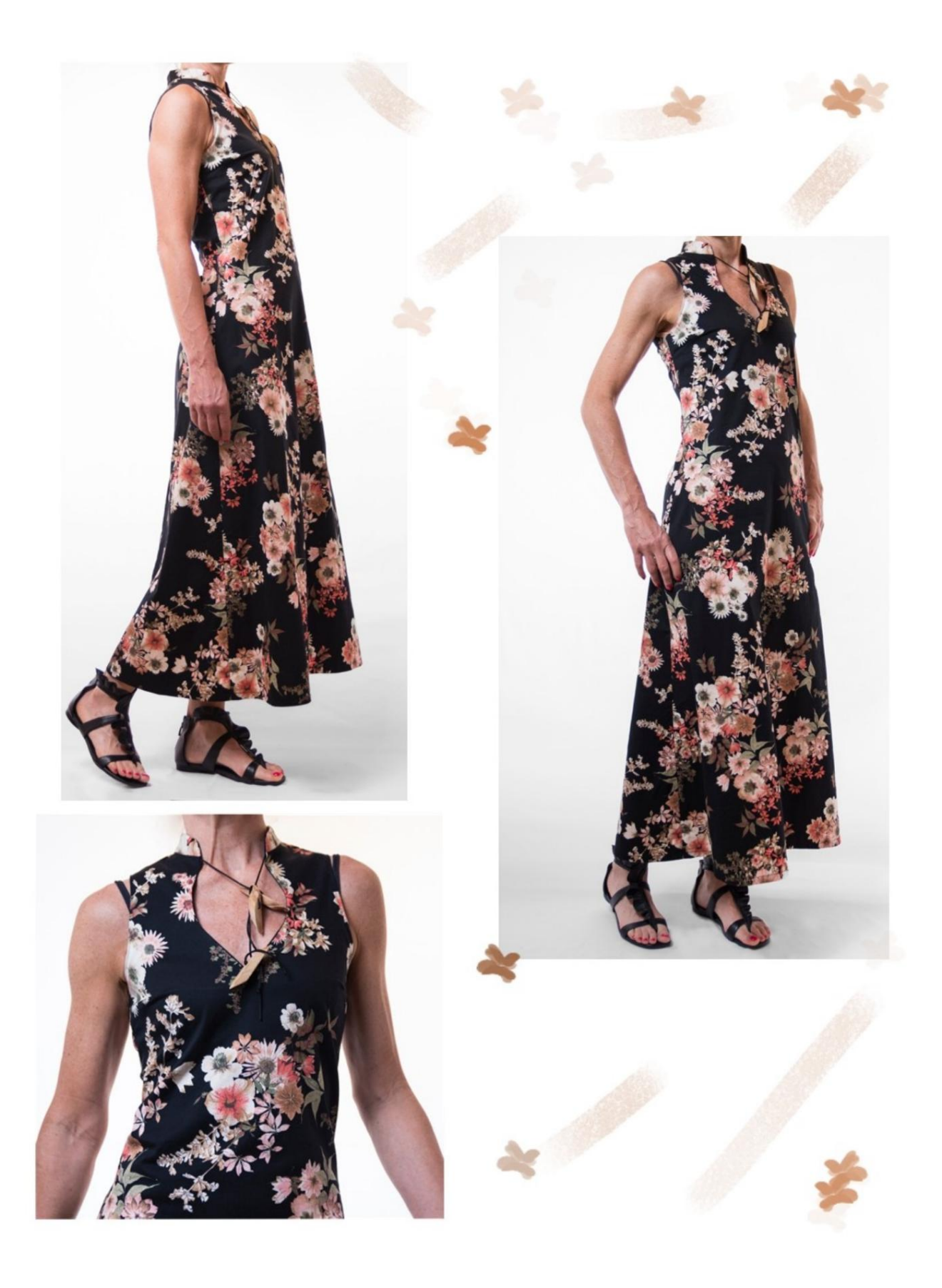

# **DESCRIPTION MODÈLE A-07**

Robe longue semi-ajustée.
Bas évasé.
Pinces galbantes devant et dos.
Encolure originale sur le devant.
Col Mandarin.
Zip appliqué au milieu du dos.

#### TRÈS IMPORTANT POUR LA RÉALISATION DU MODÈLE PREND LES MESURES.

Dans la page MESURES, en sélectionnant "Afficher le mannequin pour les mesures", un mannequin s'affiche.

La sélection d'une case pour entrer des mesures, par exemple la taille de la personne, indique comment prendre correctement cette taille.

Vos mensurations doivent être saisies comme demandé, puis c'est le programme TittiCad qui les traite afin que les proportions originales du modèle que vous avez choisi s'adaptent à vos mensurations.

### LE MODÈLE A-07 EST COMPOSÉ DE PIÈCES SUIVANTES :

N.1 AVANT. Une fois sur le pli du tissu.
#2 DERRIÈRE. Une fois sur le tissu double.
N.3 PANNEAU AVANT. Une fois sur le pli du tissu.
N.4 DERRIÈRE LE PANNEAU. Une fois sur le tissu double.
N.5 COU. Une fois sur le tissu double.

Remarque : le patron inclut déjà les marges de couture.

# MATÉRIEL NÉCESSAIRE POUR LA RÉALISATION DE CE MODÈLE

Le tissu utilisé pour le modèle sur la photo est un satin de coton stretch de poids moyen.

 Tissu recommandé : stretch léger, denim, sergé de coton, satin de coton.
 Zip classique ou invisible, 60 cm (avant

vérifier au milieu dos, entre les deux repères rouges en forme de X, le cm exact (étant fait sur mesure, ces cm varient). • Cordon de serrage pour nœud à l'encolure devant. • Fil de machine à coudre.

#### MOTIF SUR TISSU ET QUANTITÉ DE TISSU NÉCESSAIRE

Il y a 2 cas possibles, selon que vous utilisez le Programme TittiCad (installé sur votre PC), ou le Service de Modélisme en Ligne (présent sur le site www.titticad.com) :

- Programme TittiCad :

En ouvrant la page IMPRIMER et en sélectionnant l'élément Disposition sur tissu dans la "Liste des impressions disponibles", une suggestion s'affiche sur la façon de positionner le modèle sur le tissu.

- Patrons en ligne de www.titticad.com : Après

avoir saisi les mesures et demandé l'aperçu gratuit, celui-ci s'affiche au bas de la page Disposition sur le tissu et longueur de tissu requise.

La flèche verticale indique la quantité de tissu nécessaire, tandis que la flèche horizontale indique la largeur du tissu, il peut s'agir de tissu double (lorsque 75 cm est indiqué) ou de tissu simple (lorsque 150 cm est indiqué).

Il est recommandé de toujours prendre un peu plus (10-15 cm)

## CONSEILS D'EMBALLAGE

#### Préparation du patron

Comment assembler le patron TittiCad.

Premiers pas dans l'emballage

2-3 Choses à savoir sur le tissu avant de placer le motif sur le tissu.

Comment placer le motif sur le tissu.

Marquez le contour du patron et assemblez un devant avec un dos.

Tutoriels vidéo spécifiques pour ce modèle

Cousez des pinces simples.

Cousez des fléchettes en losange.

Appliquez la fermeture éclair invisible.

Ourlet double.

Pour tous les tutoriels vidéo sur le pack, cliquez sur le lien cidessous :

www.titticad.com/package